# **CREAT Exercise Handout**

## Wifi Instructions

Connect to network: ATT-WIFI-6245-GUEST

Network password: 34161967

## **Getting Started in CREAT**

- a) Go to: https://creat.epa.gov/creat/
- b) Log in using your WAA account
  - For non-EPA employees, your username will be "x + the first letter of your first name + the first six letters of your last name" (e.g., Jane Johnson will have a username of "xijohnso")
  - Password is "creat123"
  - If you do not have a WAA account, use the following log in credentials:
    - Username "xnytrain"
    - Password: creat123
- c) Click 'Get Started'.
- d) Click 'Build New Analysis'.
  - Name your analysis file 'BJCJSTP demo file\_YOUR INITIALS'.
  - Keep the default 'No' selection in response to 'Is this a streamlined analysis?'
  - Click 'Save'.

### **Climate Awareness**

### **Step 1 – Utility Information**

a) Enter the following utility name and address:

| Utility Name | Binghamton-Johnson City Joint Sewage Treatment Plant (BJCJSTP) |
|--------------|----------------------------------------------------------------|
| Address      | 4480 Old Vestal Road                                           |
| City         | Vestal                                                         |
| State        | New York                                                       |
| Zip          | 13850                                                          |

b) Enter the additional information below:

| Ownership                     | Public          |
|-------------------------------|-----------------|
| Financial Condition           | Good            |
| Population Served             | 90,000          |
| System Type                   | Wastewater Only |
| Million Gallons Per Day (MGD) | 20              |

c) Click 'Continue'.